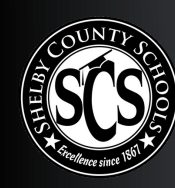

## HP 430 G7 LAPTOP **SCS** POWERING UP AND LOGGING IN

- Power on the device. A device setup screen will load. 1
- For region, select "United States." 2
- For keyboard layout, select "US." 3
- For second keyboard, select "skip." 4

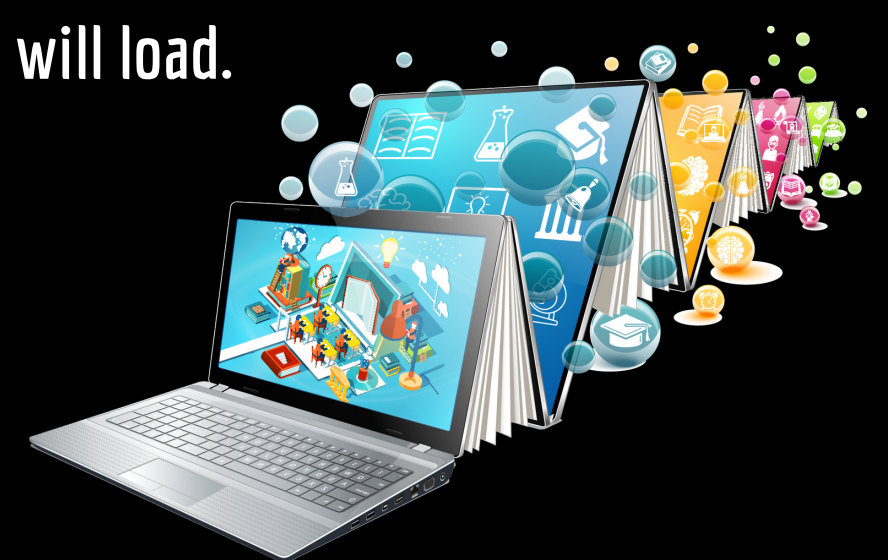

- For network connection, click on the Wi-Fi name of your home network or SCS 5 hotspot. When prompted, enter the hotspot's password in the "Network Security Key" field and click "Next." After a few moments, you should see that you are connected to the hotspot. Click "next," and wait for the next screen, which will take about 10-15 minutes.
- In the username field, enter the student's email address (ex: 6-digit SCS ID number) 6 - 123456@student.scsk12.org). In the password field, enter the student's 8-digit birthdate (ex: March 1, 2010 would be 03012010). Press "enter."
- You will see a blue first-time sign-in screen. The device is setting up the 7 student's account. This process may take up to 40 minutes. (Do not click on *"continue anyway.)* The screen will show the student's desktop when finished.
- Your device is ready to use! 8

## DEVICE REPAIRS: CALL 901-416-5300 M-F, 8 AM - 5 PM. SELECT OPTION 2.

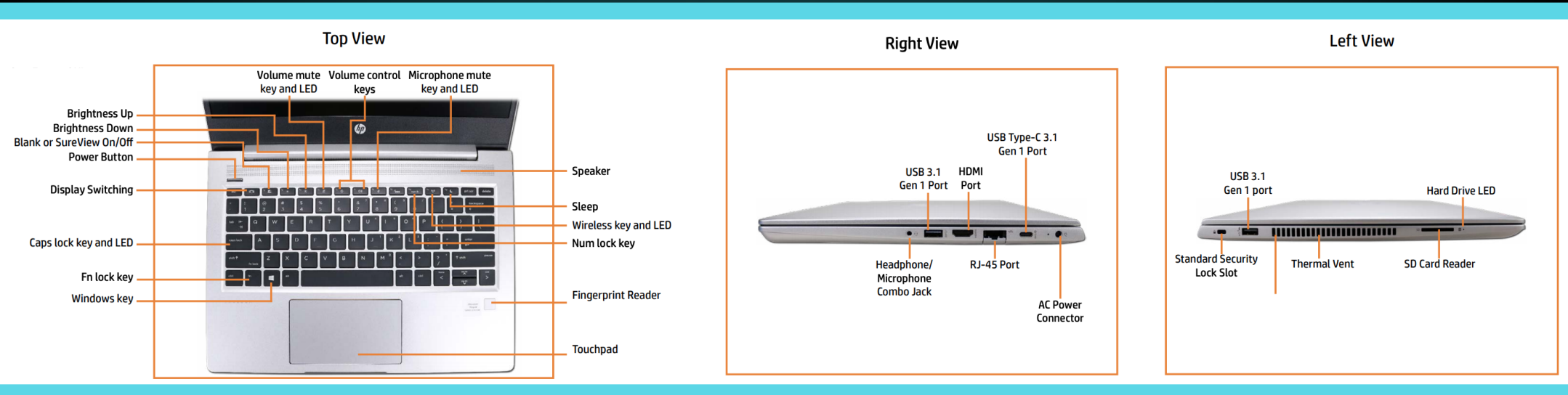

## FIND MORE INFORMATION AND RESOURCES AT SCSK12.0RG/ACCESSFORALL.